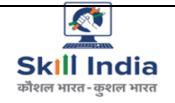

कौराल विकास और उद्यमशीलता मंत्रालय MINISTRY OF SKILL DEVELOPMENT AND ENTREPRENEURSHIP

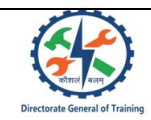

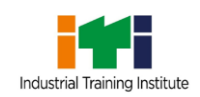

# ITI TRAINEE VERIFICATION USER MANUAL FOR CRAFTSMEN TRAINING SCHEME (CTS) ON SKILL INDIA DIGITAL HUB

#### **Contributors:**

| Activity    | Name of contributor | Designation of<br>contributor |
|-------------|---------------------|-------------------------------|
| Prepared by |                     |                               |
| Reviewed by |                     |                               |
| Approved by |                     |                               |

## Amendment log:

| Version | Date | Brief description | Section Change |
|---------|------|-------------------|----------------|
|         |      |                   |                |

## Table of Contents

| 1 | . Introduction                         | 4  |
|---|----------------------------------------|----|
|   | 1.1 System Requirements                | 4  |
| 2 | Login                                  | 5  |
| 3 | Dashboard                              | 8  |
| 4 | Edit Shift & Unit                      | 10 |
| 5 | Trainee Verification                   | 12 |
|   | 5.1 Trainee Mobile Number Verification | 14 |
|   | 5.2 Capture Trainee Photo              | 15 |
|   | 5.3 KYC:                               |    |

## **1** Introduction

The Craftsmen Training Scheme (CTS) trainee lifecycle is currently managed on the NCVTMIS portal by Directorate General of Training (DGT). This portal needs to be upgraded to the latest technology. Therefore, the Directorate General of Training (DGT), Ministry of Skill Development and Entrepreneurship (MSDE) is in the process of designing, developing, and commissioning a new tech-driven platform, Skill India Digital Hub, to oversee the CTS trainee lifecycle.

This manual is specifically designed for ITI State Users responsible for managing and verifying trainee information on the ITI Portal. It serves as a comprehensive guide for the verification process, enabling users to ensure accuracy and integrity in trainee data across multiple sessions and states.

#### **1.1 System Requirements**

You can access Skill India Digital from various devices and platforms, on both PC and Mac desktops/laptops.

- a. Minimum system requirements:
  - Browser: Google Chrome (latest version), Firefox, Safari, Edge, or Opera for desktop/laptop
  - A broadband/mobile internet connection with good speed
- b. PC specific requirements
  - Platform: Windows 8.1 or higher with the latest updates installed
  - RAM: 4GB or more
  - Video: Graphics output capability
  - Sound: Sound output capability
- c. Mac specific requirements
  - Platform: Mac OS X 10.12 or higher with the latest updates installed
  - RAM: 4GB or more
  - Video: Graphics output capability
  - Sound: Sound output capability

## 2 Login

To visit Skill India Digital Hub, make sure you have a device with internet connection

- a. These are the steps to visit Skill India Digital Hub:
  - Open any browser in your device.
  - Enter the Skill India Digital Hub URL in the address bar 'https://www.skillindiadigital.gov.in/home' and then press enter or click on go

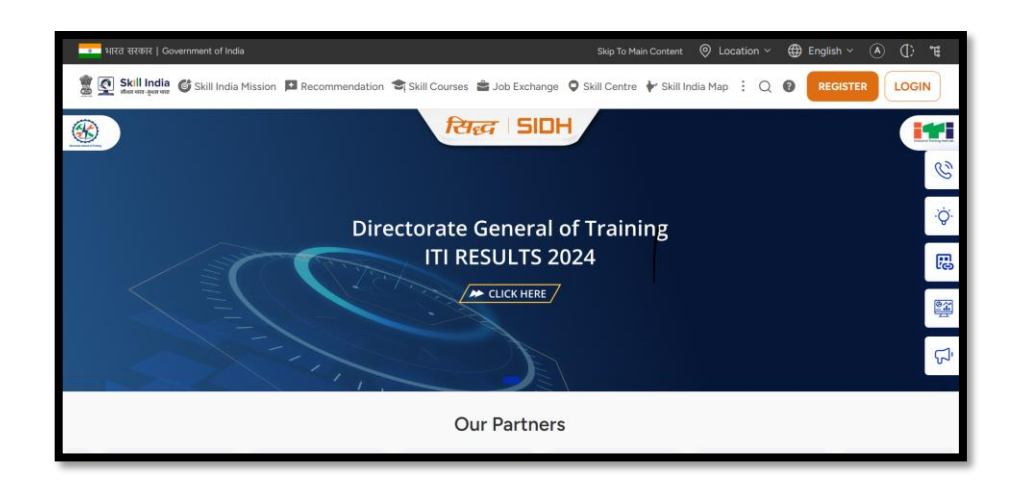

b. Click on the LOGIN button in the top right corner

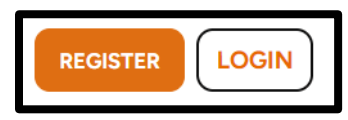

c. Select "Partner" option

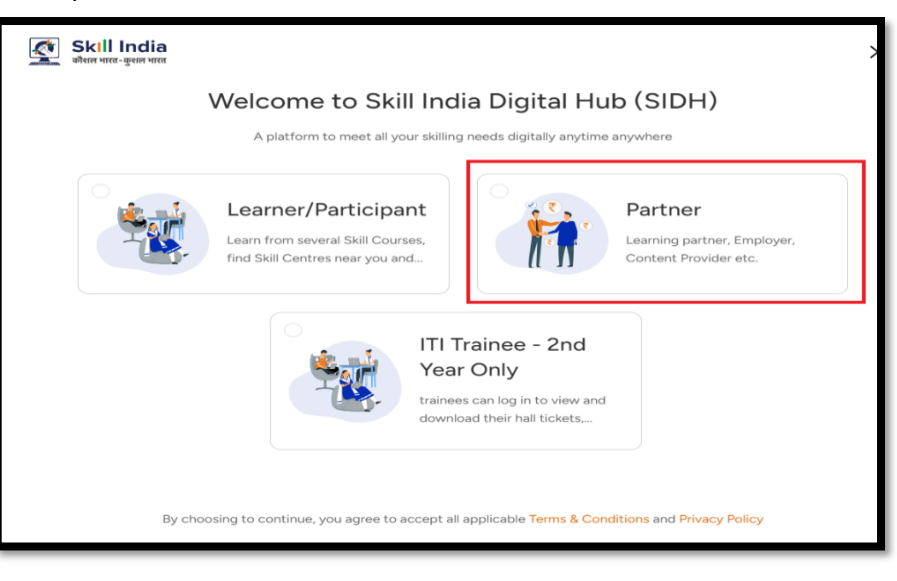

d. Click on "Login" button in "ITI" role card

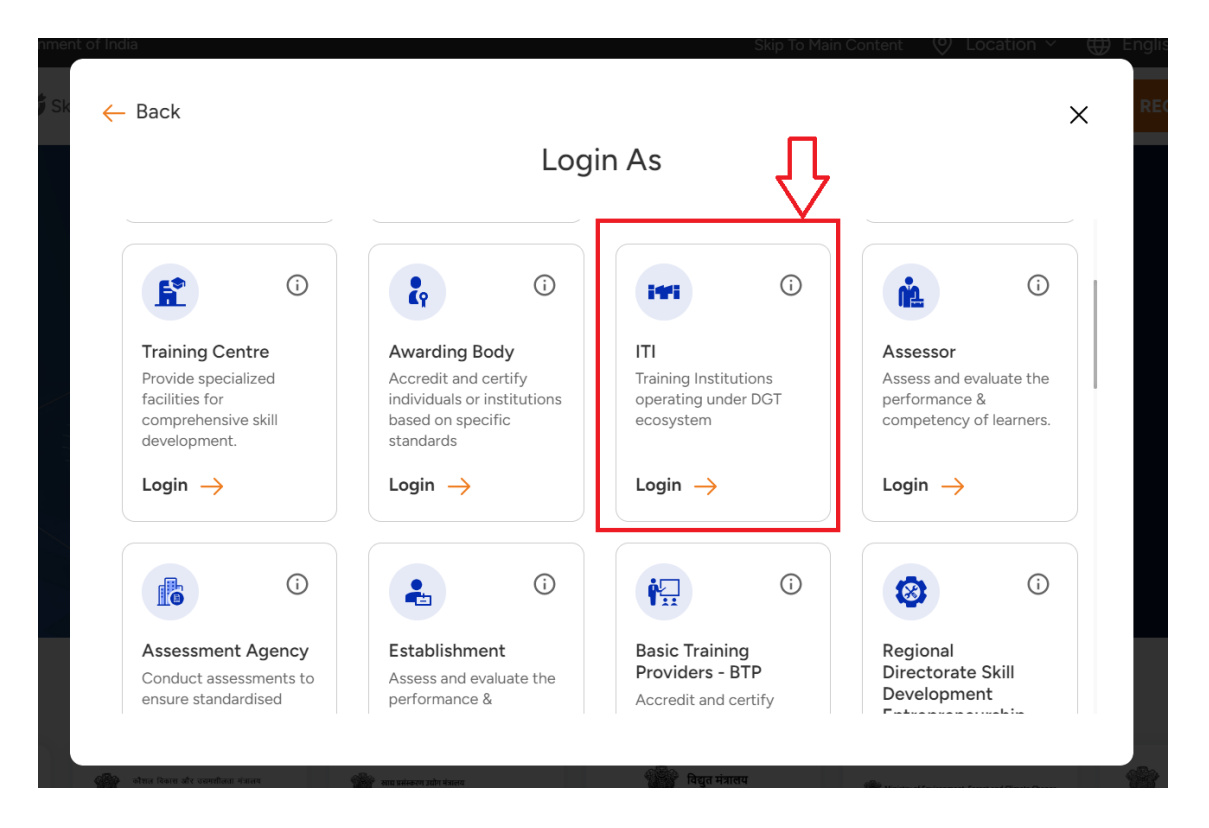

e. Now, please enter your registered mobile number as **ITI** user and click the "Continue" button to log into the SIDH platform, as shown in the image below:

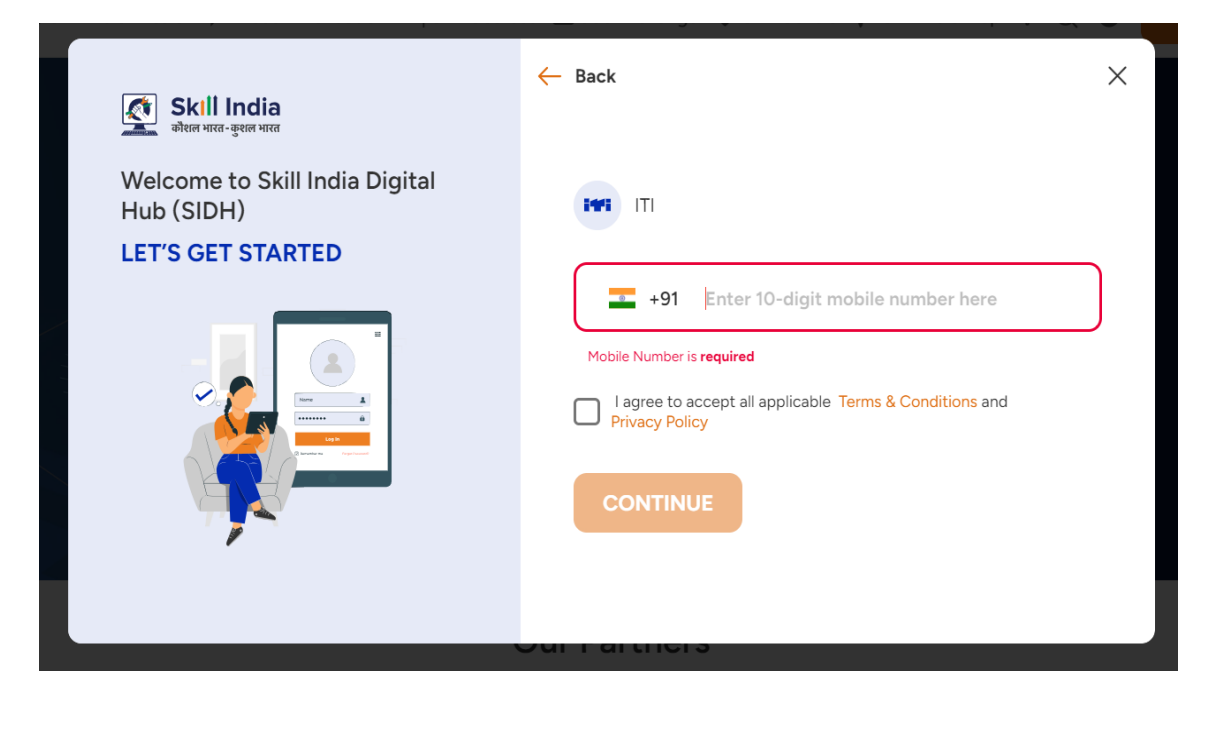

f. Enter the 4 digit password i.e., registered with your mobile number, then click the "Login" button as shown in the image below:

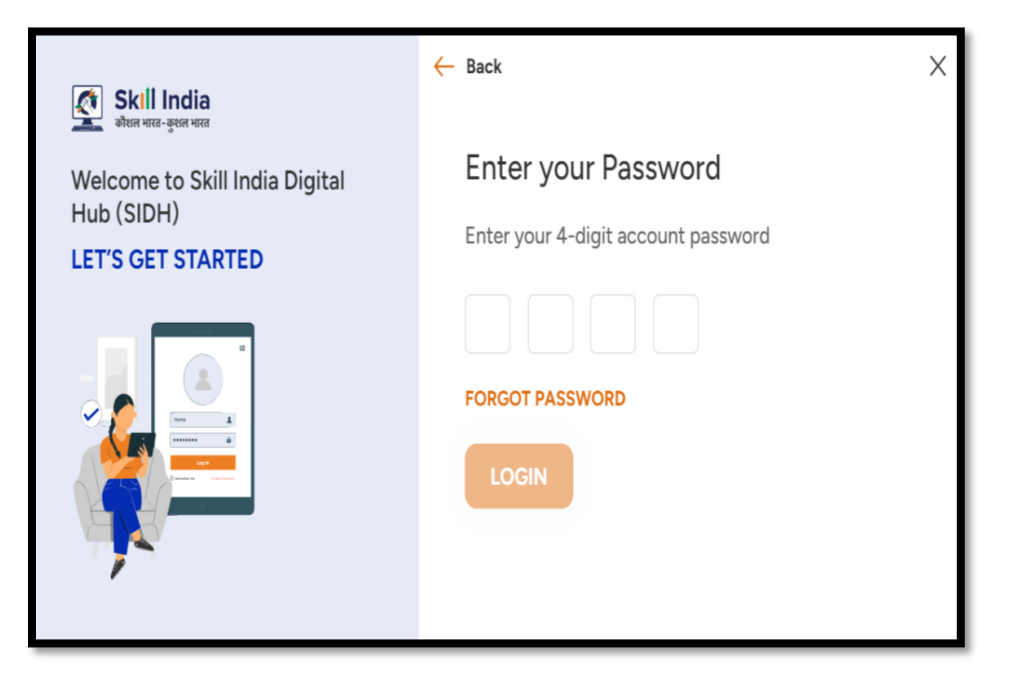

g. Enter the OTP received on your registered/entered mobile number, then click the "Login" button. If you do not receive the OTP, click on the "Resend OTP" option.

|                                             | One Time Password (OTP)                                                |
|---------------------------------------------|------------------------------------------------------------------------|
| Welcome to Skill India Digital<br>Hub(SIDH) | Kindly enter six-digit OTP sent to your mobile number +91<br>94*****06 |
| LET'S GET STARTED                           |                                                                        |
|                                             | LOGIN                                                                  |

## 3 Dashboard

The dashboard is designed to provide ITI administrators with a quick, easy-to-navigate interface for managing trainee data effectively, ensuring all information is up-to-date and accessible. Upon logging in Skill India Digital Hub, **ITI User** is facilitated with dashboard as shown below:

| 🐒 🤦 Skill India<br>कोरल माप्त-कुवल मारत                                                |                                                     |    |                                   |         |                 | XXXXXXX    |
|----------------------------------------------------------------------------------------|-----------------------------------------------------|----|-----------------------------------|---------|-----------------|------------|
| 🖁 Dashboard 🛛 😰 ITI Trainee 🖉 Edit Shift                                               | & Unit                                              |    |                                   |         |                 |            |
| 🔆 Hi, Good Morning!                                                                    |                                                     |    |                                   | Academi | c Session:      | 2024 ~     |
| XXXXXXXXXXXXX                                                                          | Overview                                            |    |                                   |         |                 |            |
|                                                                                        | 2,537                                               | 96 | 0                                 | 1       | 2               | 20         |
|                                                                                        | Total Trainee Records<br>Uploaded                   |    | Total invites sent to<br>Trainees | т       | otal Trainees F | Registered |
| $\begin{array}{c} \text{Complete your Aadhaar} \\ \text{eKYC} \end{array} \rightarrow$ |                                                     |    |                                   |         |                 |            |
|                                                                                        | 7                                                   | ج. | 0                                 | × 2     | 269             | <u>ی</u> ک |
| Overview                                                                               | Total Permanent<br>Registration Number<br>Generated |    | Pending with State                | F       | illed Seats     |            |
| ITI Trainee Information                                                                |                                                     |    |                                   |         |                 |            |
| ITI Trainee Profile Photo Update                                                       |                                                     |    |                                   |         |                 |            |
|                                                                                        | Trainee Verification                                |    | -                                 |         |                 |            |
|                                                                                        | View Details $\rightarrow$                          |    | 17 Request                        |         |                 |            |

#### a. Sections and Features:

- i. **Institution Name and Code:** Located at the top-left of the dashboard, this area displays the name of your institution, along with your unique MIS/ITI Code.
- ii. Navigation Menu: On the left side, there are two main navigational options:
- iii. **Overview**: Directs you to the main dashboard. It is a part of the dashboard that offers a quick snapshot of key data:
  - 1. **Total Trainee Uploaded**: The total number of trainees whose details have been uploaded to the system.
  - 2. Registered Trainees: Total number of trainees officially registered.
  - 3. **Total Trainees Sent Back**: Displays the number of trainee profiles that have been sent back for corrections or additional information.
  - 4. Available Seats: The number of seats currently available for new trainees.
  - 5. **KYC**: Total number of Permanent Registration Numbers generated for registered trainees.
  - 6. **Pending with States**: The count of trainee profiles or applications that are pending approval or action from state authorities.

- iv. **Trainee Verification**: This section is to show the number of pending requests, which can be accessed for more detail by clicking "View Detail  $\rightarrow$ ".
- v. **Academic Session Selector**: Top-right corner features a dropdown menu allowing you to select and view data by academic session (e.g., 2024, 2023).

## 4 Edit Shift & Unit

The Edit Shift and Unit option is placed on the menu bar as highlighted below:

| & Unit                                              |                                                                                                    |                                                                                                    |                                                                                                    |                        |                                                                                                    |
|-----------------------------------------------------|----------------------------------------------------------------------------------------------------|----------------------------------------------------------------------------------------------------|----------------------------------------------------------------------------------------------------|------------------------|----------------------------------------------------------------------------------------------------|
|                                                     |                                                                                                    |                                                                                                    | Aca                                                                                                    | ademic Session:        | 2024 ~                                                                                                    |
| Overview                                            |                                                                                                    |                                                                                                    |                                                                                                    |                        |                                                                                                    |
| 2,537                                               | ŝ                                                                                                    | 0                                                                                                    | 8                                                                                                    | 12                     | 20                                                                                                    |
| Total Trainee Records<br>Uploaded                   |                                                                                                    | Total invites sent to<br>Trainees                                                                                                    |                                                                                                    | Total Trainces F       | Registered                                                                                                    |
|                                                     |                                                                                                    |                                                                                                    |                                                                                                    |                        |                                                                                                    |
| /                                                   | 6                                                                                                    | 0                                                                                                    | ×                                                                                                    | 269                    | ۵ ک                                                                                                    |
| Total Permanent<br>Registration Number<br>Generated |                                                                                                    | Pending with State                                                                                                    |                                                                                                    | Filled Seats           |                                                                                                    |
| l                                                   |                                                                                                    |                                                                                                    |                                                                                                    |                        |                                                                                                    |
|                                                     |                                                                                                    |                                                                                                    |                                                                                                    |                        |                                                                                                    |
| Trainee Verificatio                                 | n                                                                                                    | 17 Request                                                                                                    |                                                                                                    |                        |                                                                                                    |
|                                                     | Overview 2,537 7osti Taleee Records Upcoded 7 Total Permanent Registration Number Generated Trainee Verificatio View Details → | A unit<br>Cverview<br>2,537 P.<br>Total Trainere Records<br>Uploaded<br>7 P.<br>Total Permanent<br>Regattraction Number<br>Commanded<br>Trainee Verification<br>View Details | A unit<br>Overview<br>2,537 R O<br>Total Taihea Records<br>Uproceed<br>7 Reparation Number<br>Constrained<br>Trainee Verification<br>View Details | Aure<br>Source Verview | Aunt<br>Cverview<br>2,537 R 0 2 12<br>Total Tubine Records<br>Uploaded<br>7 Requiration Number<br>Constants<br>Trainee Verification<br>Verv Detaits → 17 Request |

This process is to change the shift and unit of an ITI candidate the steps required for this are as follows:

- a. Once the user clicks on the **Edit Shift & Unit** tab at the home page, a new page opens with the listing of the ITI candidates with two tabs i.e.,
  - **Open** likely shows candidates whose shifts and units are yet to be updated.
  - **Updated** could display candidates who have already been assigned a shift or unit.

The trainee list includes fields like SRN, Name, Trade, Shift, and Unit. And each row has an Edit button in the Actions column.

b. Click on **Edit** button it allows the authorized user to modify the candidate's **shift** and **unit** as shown below:

| Skill India                          |                              |                             |                                                              |               | 0                | 9 User V                |
|--------------------------------------|------------------------------|-----------------------------|--------------------------------------------------------------|---------------|------------------|-------------------------|
| Dashboard 🖀 ITI Trainee 🖪 Edit       | Shift & Unit                 |                             |                                                              |               |                  |                         |
| Home / Dashboard / Edit Shift & Unit |                              |                             |                                                              |               |                  |                         |
| Edit Shift & Unit                    |                              |                             |                                                              |               |                  |                         |
| Search SRN Q                         | Open Updated                 |                             | <ul> <li>Shift and Unit can operation</li> </ul>             | nly be change | d once, and only | y if seats are avilable |
|                                      | SRN                          | Name                        | Trade                                                        | Shift         | Unit             | Actions                 |
|                                      | ~ <b>XXXX</b> ***            | Rehmat Fiza                 | Mechanic (Motor<br>Vehicle) (NSQF)                           | 1             | <b>\$</b>        | EDIT                    |
|                                      | \$                           | Madivalappa Biradar         | REFRIGERATION<br>AND AIR<br>CONDITIONING<br>TECHNICIAN(NSQF) | 1             | 1                | EDIT                    |
|                                      | XXXXXX                       | Omkar ramesh tambe          | REFRIGERATION<br>AND AIR<br>CONDITIONING<br>TECHNICIAN(NSQF) | 1             | 1                | EDIT                    |
|                                      | XXXXXX                       | Chetan Arun<br>Sonawane     | REFRIGERATION<br>AND AIR<br>CONDITIONING<br>TECHNICIAN(NSQF) | 2             | 1                | EDIT                    |
|                                      | \$XXXXX                      | Vaishnavi Mahesh<br>Shahane | REFRIGERATION<br>AND AIR<br>CONDITIONING<br>TECHNICIAN(NSQF) | 2             | 1                | EDIT                    |
|                                      | <b>∧<b>X</b>XXXXX<br/>41</b> | Deepali laxman<br>Chavhan   | Computer Operator<br>and Programming<br>Assistant (NSOE)     | 1             | 1                | EDIT                    |
|                                      |                              |                             |                                                              |               |                  |                         |

c. After click on the edit button option a new pop-up appears with old details of shift and unit, in that select the **New shift** and **New Unit** and click on the update button as shown in the image below:

| nit                                                                        |                      |
|----------------------------------------------------------------------------|----------------------|
| Please Edit Shift & Unit                                                   | imes of once, and or |
| i Shift and Unit can only be changed once, and only if seats are available |                      |
| Trainee Name :                                                             | Unit                 |
| XXXXXXXXXX<br>SRN Number: Shift: Unit:                                     | 1                    |
| 35 1 1                                                                     |                      |
| Trade :<br>REFRIGERATION<br>AND AIR<br>CONDITIONING<br>TECHNICIAN(NSGF)    | 1                    |
| shirt-1                                                                    |                      |
| Available Seats: 17                                                        |                      |
| UPDATE                                                                     |                      |
| 38 Shahane CONDITIONING                                                    | 2 1                  |

**Note:** 1. *The use of this functionality is optional.* 

- 2. Shift and Unit can only be changed once, and only if seats are available.
- 3. Shift and Unit cannot be changed once the Trainee PRN is generated.
- d. Once the Unit or Shift is updated, the candidate details will be appearing in the updated list as shown below:

| skin india                         |                   |            |                                                              |                 | 0              | 🤐 User 👻                  |
|------------------------------------|-------------------|------------|--------------------------------------------------------------|-----------------|----------------|---------------------------|
| 🗄 Dashboard 👖 ITI Trainee 🚦        | Edit Shift & Unit |            |                                                              |                 |                |                           |
| forme / Dashboard / Edit Shift & L | Init              |            |                                                              |                 |                |                           |
| Edit Shift & Unit                  |                   | _          |                                                              |                 |                |                           |
| Search SRN                         | Q Open Update     | 80         | Shift and Unit can o                                         | inly be changed | d once, and or | vly if seats are avilable |
|                                    | SRN               | Name       | Trade                                                        | Shift           | Unit           | Actions                   |
|                                    | XXXXX             | x xxxxx    | REFRIGERATION<br>AND AIR<br>CONDITIONING<br>TECHNICIAN(NSQF) | 1               | ,              | Updated                   |
|                                    | ***               | x xxxxx    | REFRIGERATION<br>AND AIR<br>CONDITIONING<br>TECHNICIAN(NSQF) | 1               | 1              | Updated                   |
|                                    | XXXXX             | X: XXXXXXX | REFRIGERATION<br>AND AIR<br>CONDITIONING<br>TECHNICIAN(NSQF) | 1               | 1              | Updated                   |
|                                    | xxxxx             | XXXX       | Machinist (NSQF)                                             | 1               | 1              | Updated                   |
|                                    |                   |            |                                                              |                 |                |                           |

## **5** Trainee Verification

Upon selecting **Trainee Verification** tab on the dashboard, screen will appear that is pivotal for verifying the details of trainees registered in various trades.

| 🍐 Hi, Good Morning!  |                     | A                                     | cademic Session:          | 2024 ~         |
|----------------------|---------------------|---------------------------------------|---------------------------|----------------|
|                      | Overview            |                                       |                           | 2024 O<br>2023 |
| MISITI Code          | 53,245 R            | 53,245 C*<br>Total Trainees sent back | 53,245<br>Available Seats | Q              |
| Overview             | 53,245              | 53,245 %                              | 53,245                    | X              |
| Trainee Verification | Registered Trainees | PRN Generated                         | Pending with Sta          | ites           |

Below is the screen to show the features:

| Skill India<br>Men vira-year war        | 🖳 ITI Trainee 🛛 | Edit Shift & Unit  |                                        |       | 1    | (                | • <b>XXXX</b> e ~ |
|-----------------------------------------|-----------------|--------------------|----------------------------------------|-------|------|------------------|-------------------|
| Home / Dashboard / Trainee Verification |                 |                    |                                        |       |      |                  |                   |
| Trainee Verification                    |                 |                    |                                        |       |      |                  |                   |
| Search SRN/Name Q                       | Open In prog    | ress PRN generated |                                        |       |      |                  |                   |
|                                         |                 |                    |                                        |       |      |                  |                   |
|                                         | SRN             | Name               | Trade                                  | Shift | Unit | Aadhaar<br>Based | Action            |
|                                         | SRNXXX          | XXXXXXXXXXXX       | Mechanic Maintenance<br>Chemical Plant | 1     | 1    | Y                | VERIFY            |
|                                         | SRNO            | XXXXXXXXXX         | Mechanic Maintenance<br>Chemical Plant | 1     | 1    | Yes              | VERIFY            |
|                                         | SRNXXX          | ****               | Mechanic Maintenance<br>Chemical Plant | 1     | 1    | Yes              | VERIFY            |
|                                         |                 |                    |                                        |       |      |                  |                   |
|                                         |                 | « < 1              | 2 3 4                                  | 5     | >    | »                |                   |

#### a. Features and Functionality:

- i. **Search Functionality:** At the top, there is a search bar where you can search for trainees by their SRN (Student Registration Number) or Name, making it easy to find specific entries quickly.
- ii. **Status Tabs:** There are three tabs to filter the trainee list based on their verification status:

- 1. **Open**: Trainees whose verification is not yet started.
- 2. In progress: Verification is currently underway.
- 3. **PRN generated**: Verification is completed, and a Permanent Registration Number has been assigned.
- iii. **Trainee List:** Below the status tabs, the main table lists trainees with the following columns:
  - 1. SRN (Student Registration Number): Unique identifier for each trainee.
  - 2. Name: Full name of the trainee.
  - 3. Trade: Specifies the trade or specialization of the trainee.
  - 4. **Shift**: Indicates the shift (e.g., 1 or 2) the trainee is enrolled in.
  - 5. **Unit**: Unit number associated with the trainee.
  - 6. **Aadhaar Based**: Indicates whether the registration is linked to the trainee's Aadhaar number ("Yes" if linked).
  - 7. **Action**: A "VERIFY" button is provided to proceed with the verification process for each trainee.
- iv. **Pagination:** At the bottom of the table, there is a pagination control that allows navigating through multiple pages of trainee records. This is useful for handling large numbers of trainees efficiently.

#### b. Usage

- i. **Searching and Filtering**: Use the search bar and status tabs to quickly locate trainees based on specific criteria.
- ii. **Verifying Trainees**: Click on the "**VERIFY**" button next to a trainee's name to start or continue the verification process for their details.
- iii. **Navigation**: Utilize the pagination controls to view additional records without overcrowding the page.

| P Darbhaard III Trainag III E        | Er Chaite & Linde |        |                                  |                |              |                           |
|--------------------------------------|-------------------|--------|----------------------------------|----------------|--------------|---------------------------|
| So bestoberd 🚡 Tri hainee 🖸 C        | at prior & Onit   |        |                                  |                |              |                           |
| Home / Dashboard / Edit Shift & Unit |                   |        |                                  |                |              |                           |
| Edit Shift & Unit                    |                   |        |                                  |                |              |                           |
|                                      | Open Updated      |        | Shift and Unit can o             | nly be changed | once, and or | viy if seats are avilable |
| Search SMN                           |                   | 1      |                                  |                |              |                           |
|                                      | SRN               | Name   | Trade                            | Shift          | Unit         | Actions                   |
|                                      | ******            | XXXXX  | REFRIGERATION<br>AND AIR         |                |              |                           |
|                                      | *****             | MAAAA  | CONDITIONING<br>TECHNICIAN(NSQF) | 1              | 3            | Updated                   |
|                                      | NUMBER            | MANANA | REFRIGERATION                    |                |              |                           |
|                                      | XXXXXX            | XXXXX  | CONDITIONING<br>TECHNICIAN(NSQF) | 1              | 1            | Updated                   |
|                                      | VVVVVV            |        | REFRIGERATION                    |                |              |                           |
|                                      | <sup>w</sup> www  | AAAXXX | CONDITIONING<br>TECHNICIAN(NSQF) | 1              | 1            | Updated                   |
|                                      | XXXXX             | XXXX   | Machinist (NSQF)                 | 1              | 1            | Updated                   |

#### 5.1 Trainee Mobile Number Verification

After clicking the "**VERIFY**" button for a trainee, the system directs you to a detailed verification page. This page is crucial for confirming the trainee's identity and contact details as part of the registration process.

#### a. Layout and Information:

- i. **Trainee Details Panel:** On the left side, you'll see the trainee's basic information like **Name, State Registration Number (SRN)**, **Trade, Shift, and Unit, Aadhaar Status** that provides specific details about the trainee's enrolment and Aadhaar linkage (Yes indicates linked).
- ii. Below the basic details, there is a Status Log section which displays the status of the verification process. Initially, it shows "No actions have been taken yet. Please start by verifying the mobile number.". Following is the screen that appears for the trainee verification process.

| ← Back                                                                                                    | Trainee Verification Process                                                                           |
|----------------------------------------------------------------------------------------------------|----------------------------------------------------------------------------------------------------|
|                                                                                                    | Verify Mobile Number     2 Capture Trainee Photo     10 KYC                                            |
| KKXXXXXXXXXX<br>Itale Registration Number<br>IsiN VXXX<br>VXXX<br>dechanic Maintenance Chemical Plant<br>Plant Aadhar Status<br>11 O1 Yes | Verify Your Registered Mobile Number<br>Enter six digit number received on your mobile +91 12233 12323 |
| Status Log<br>No actions have been taken yet. Rese<br>start by verbying the mobile number.                                                | VERIFY                                                                                                 |
|                                                                                                    | DONE                                                                                                   |

- iii. **Verification Steps:** At the top right, the verification process is outlined in three sequential steps:
  - 1. Verify Mobile Number
  - 2. Capture Trainee Photo
  - 3. KYC

#### iv. Mobile Number Verification

- 1. The active step, "Verify Mobile Number", involves entering a six-digit OTP (One-Time Password) sent to the trainee's registered mobile number.
- 2. **OTP Entry**: Enter the received OTP in the provided fields.
- 3. **Resend Option**: If the OTP is not received, you can click the "RESEND" button to get a new OTP.
- v. **Verification Confirmation**: After entering the OTP, click the "**VERIFY**" button to confirm the mobile number. The system will check if the OTP entered is correct and proceed to the next verification step if successful.

#### 5.2 Capture Trainee Photo

Once the mobile number is verified, the system progresses to the photo capture step, an essential part of the trainee's identity verification. This step ensures that a valid and current image of the trainee is linked to their profile, enhancing the security and reliability of the trainee verification process. The screen for the step is as follows:

| - Back                                       | Trainee Verification Process                                   |  |  |  |  |
|----------------------------------------------|----------------------------------------------------------------|--|--|--|--|
|                                              | Verify Mobile Number     Capture Trainee Photo     Since       |  |  |  |  |
| MKXXXXXXXXX                                  |                                                                |  |  |  |  |
| State Registration Number                    | Capture Trainee Photo                                          |  |  |  |  |
| Trade<br>Mechanic Maintenance Chemical Plant | Position the trainee's face within the frame for a clear photo |  |  |  |  |
| Shift Unit AadhaarStatus<br>01 01 Yes        | Open Camera app                                                |  |  |  |  |
| Status Log                                   | The file size must be 2MB.                                     |  |  |  |  |
| 2 Mobile number verified                     |                                                                |  |  |  |  |
|                                              |                                                                |  |  |  |  |
| Registered Trainee                           | ③ OTP verified successfully × DONE                             |  |  |  |  |

- a. Steps for the Photo Verification are as follows:
  - i. Activating Camera: Click the "Open Camera app" button to start the photo capture process.
  - ii. **Positioning for Photo**: Ensure the trainee's face is well-positioned within the on-screen frame for clarity and recognition. As shown in screen below:

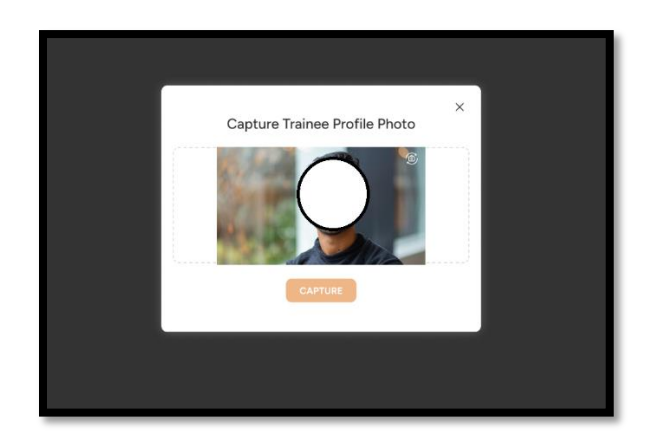

iii. **Completing Photo Capture**: After taking the photo, it will automatically be uploaded if it meets the file size requirements. Confirm the photo is clear and accurately represents the trainee.

| - Back                                                                                                    | Trainee Verification Process                                                                                                    |  |  |  |  |
|----------------------------------------------------------------------------------------------------|----------------------------------------------------------------------------------------------------|--|--|--|--|
|                                                                                                    | Verify Mobile Number     Capture Trainee Photo     ③ KYC                                                                               |  |  |  |  |
| XXXXXXXXXX                                                                                                    |                                                                                                    |  |  |  |  |
| tate Registration Number                                                                                                    | Capture Trainee Photo                                                                                                    |  |  |  |  |
| CHARACTER CONTRACTOR CONTRACTOR CONT | Position the trainee's face within the frame for a clear photo                                                                         |  |  |  |  |
| rade<br>Aechanic Maintenance Chemical Plant<br>Diff. Unit Aadhaar Status<br>11 O1 Yes                                                                                                    |                                                                                                    |  |  |  |  |
| Status Log                                                                                                    | <ul> <li>By proceeding, you confirm that the ITI has verified all trainee details<br/>before uploading the profile picture.</li> </ul> |  |  |  |  |
| Mobile number verified                                                                                                    | RE-CAPTURE UPLOAD                                                                                                    |  |  |  |  |
|                                                                                                    |                                                                                                    |  |  |  |  |
| Desistand Traines                                                                                                    |                                                                                                    |  |  |  |  |

iv. **Progressing Verification**: After successfully capturing the photo, click "DONE" to move to the final verification step of generating the PRN (Permanent Registration Number).

#### 5.3 KYC:

Aadhaar confirmation step in the trainee verification process is after following the successful upload of the trainee's photo, it is crucial step for linking the trainee's Aadhaar details to their profile for further authentication. There are following possible flows during the verification process:

#### 5.3.1 Aadhaar Trainee Verification (for trainees whose Aadhaar details are uploaded)

When the Aadhaar details are available in the system, and they are matched against the Aadhaar provided by the student, then the following screen is visible.

| - Back                                                                                 | Trainee Verification Process                                                                                                    |
|----------------------------------------------------------------------------------------|----------------------------------------------------------------------------------------------------|
| 0                                                                                      | Overify Mobile Number     Overify Capture Trainee Photo                                                                                                    |
| XXXXXXXXX<br>State Registration Number<br>SRIXXXX                                      | Please Provide Trainee Aadhaar Number<br>Enter Trainee 12-digit Aadhaar number to generate OTP                                                                                                    |
| Trade<br>Mechanic Maintenance Chemical Plant<br>Shift Unit Aadhaar Status<br>01 01 Yes | 4521     Enter Your Audhaar Number                                                                                                    |
| Status Log                                                                             | A. Lunderstand that my Ashhair number, photograph and demographic<br>information, asunderstood under the Ashhair (Tergeted Delivery of Financial<br>and Other Subcides, Benefitsand services) Act, 2016 (18 of 2018) and<br>I agree to validate my Ashhair Details |
| Mobile number verified                                                                 | GENERATE OTP                                                                                                    |
|                                                                                        |                                                                                                    |
| Registered Trainee                                                                     | DONE                                                                                                    |

The e-KYC will be carried out by sending an OTP to the registered mobile number.

| - Back                                  | Trainee Verification Process                                   |
|-----------------------------------------|----------------------------------------------------------------|
| 0                                       | Verify Mobile Number     O Capture Trainee Photo     S     KYC |
| CXXXXXXXXXX<br>tate Registration Number |                                                                |
| RNXXXX                                  | Enter OTP to Verify Aadhaar                                    |
| rade                                    | Enter six digit number received on your mobile +91 1234 12323  |
| Mechanic Maintenance Chemical Plant     |                                                                |
| bift Linit Aarihaar Status              |                                                                |
| 01 01 Yes                               |                                                                |
|                                         | STILL DIDN'T GET THE OTP? () 00:59 RESEND                      |
|                                         |                                                                |
|                                         | VERIFY                                                         |
|                                         |                                                                |
| Status Log                              |                                                                |
| Mobile number verified                  |                                                                |
| Directo unionadad                       |                                                                |
|                                         |                                                                |
|                                         |                                                                |
|                                         |                                                                |
|                                         |                                                                |
|                                         |                                                                |
| Registered Trainee                      | DONE                                                           |

Once the OTP is verified "Trainee PRN Generated Successfully" message will appear as shown below:

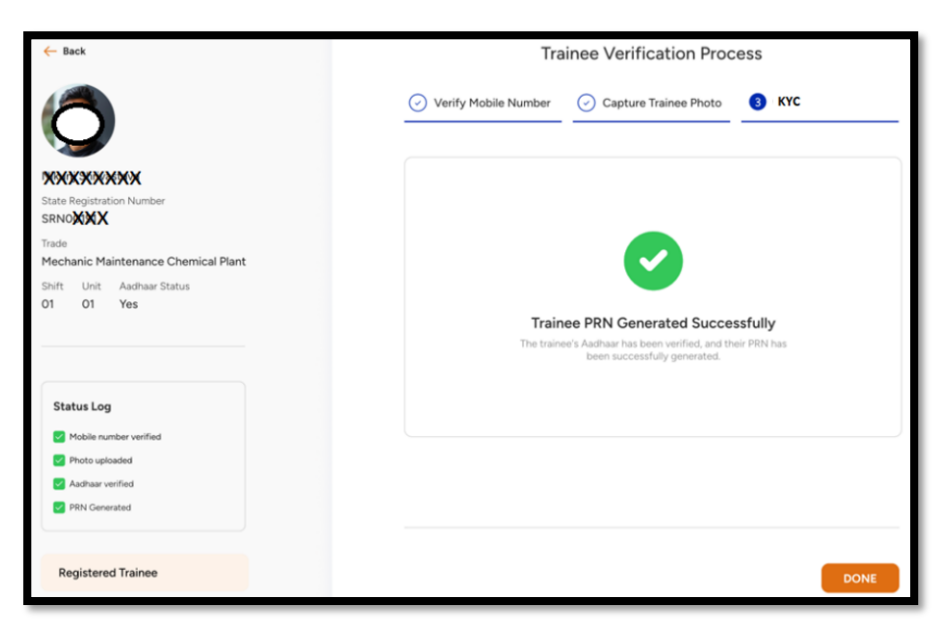

#### 5.3.2 'I have Aadhar' Trainee Verification (for trainees whose Aadhaar details are not uploaded)

The below screen is presented if the Aadhar was not uploaded for the trainee during the upload.

**5.3.2.1** Yes, I have Aadhaar - (Flow 1) : The Aadhaar details are not available in the system, but if the student provides the Aadhaar details during the Trainee Verification process, then ITI has to select the 'Yes, I have Aadhar' option and then enter the Trainee's Aadhar information.

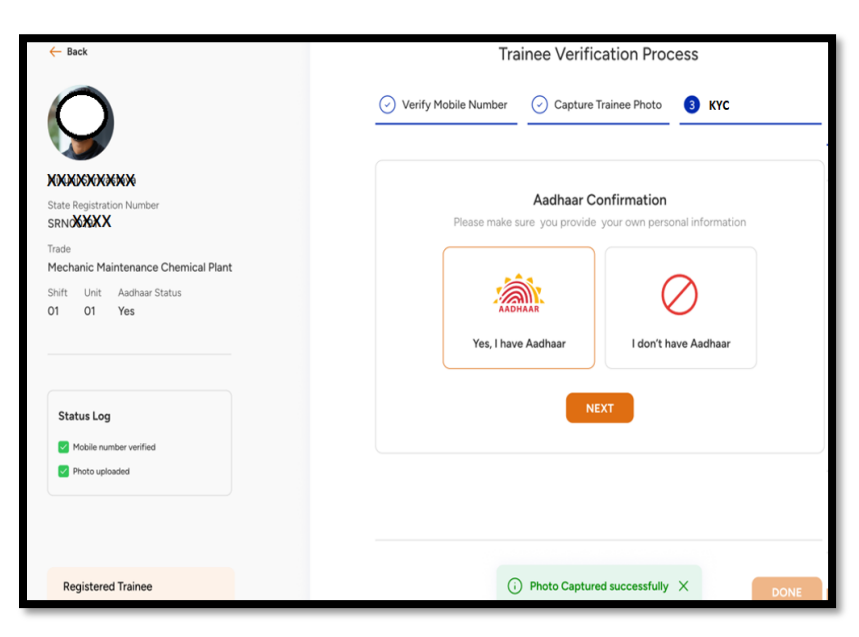

| 0                                                                    | Verify Mobile Number     O Capture Trainee Photo     S KYC                                                                                                    |
|----------------------------------------------------------------------|----------------------------------------------------------------------------------------------------|
| E Registration Number                                                | Please Provide Trainee Aadhaar Number<br>Enter Trainee 12-digit Aadhaar number to generate OTP                                                                                                    |
| ide<br>echanic Maintenance Chemical Plant<br>ift Unit Aadhaar Status | Enter Your Aadhaar Number                                                                                                    |
| 01 Yes                                                               | A. Lunderstand that my Audituar number, photograph and demographic:     def     information, assurderstool under the Audman (Targeted Delivery of Francisk     and Other Solvedies, Borellistand service) and L. 2019 (10) 42:089 and |
| Status Log                                                           | GENERATE OTP                                                                                                    |
| Mobile number verified                                               |                                                                                                    |

The e-KYC will be carried out by sending an OTP to the registered mobile number. Enter the OTP and if OTP is not received click on the "RESEND".

| - Back                                                                                 | Trainee Verification Process                                  |
|----------------------------------------------------------------------------------------|---------------------------------------------------------------|
| Q                                                                                      | Verify Mobile Number     Capture Trainee Photo     S KYC      |
| XXXXXXXXXX                                                                             |                                                               |
| State Registration Number                                                              | Enter OTP to Verify Aadhaar                                   |
| Trade<br>Mechanic Maintenance Chemical Plant<br>Shift Unit Aadhaar Status<br>O1 O1 Yes | Enter six digit number received on your mobile +91 1234 12323 |
| Status Log Mobile number verified                                                      | VERIFY                                                        |
| Registered Trainee                                                                     | DONE                                                          |

Once the OTP is verified "Trainee PRN Generated Successfully" message will appear as shown below:

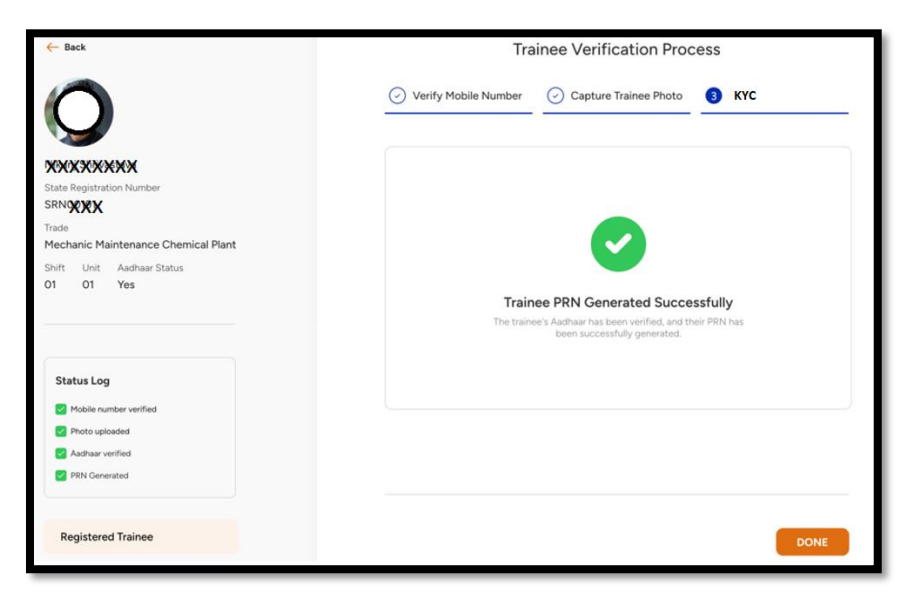

In the Dashboard the list of trainees will be displayed with the PRN No. of the Trainee as shown below:

| 04  | Skill India<br>Men vize-gan vize | Dashboard    | 😰 ITI Trainee 🖪 | Edit Shift & Unit |                                        |       |      | <b>A</b> 0        | SXXXX ~          |
|-----|----------------------------------|--------------|-----------------|-------------------|----------------------------------------|-------|------|-------------------|------------------|
| Hom | e / Dashboard / <b>Trainee</b>   | Verification |                 |                   |                                        |       |      |                   |                  |
| Tra | inee Verificatio                 | n            |                 |                   |                                        |       |      |                   |                  |
| S   | earch SRN/Name                   | Q            | Open In prog    | PRN generated     | 1                                      |       |      |                   |                  |
|     |                                  |              |                 |                   |                                        |       |      |                   |                  |
|     |                                  |              | SRN             | Name              | Trade                                  | Shift | Unit | Aadhaar<br>Status | PRN<br>generated |
|     |                                  |              | SRNXXX          | AXXXXX            | Mechanic Maintenance<br>Chemical Plant | 1     | 1    | Yes               | PRNOXXX          |
|     |                                  |              | SRN             | ×××××             | Mechanic Maintenance<br>Chemical Plant | 1     | 1    | Yes               | PRNOXXX          |
|     |                                  |              | SRNXXX          | XXXXX             | Mechanic Maintenance<br>Chemical Plant | 1     | 1    | Yes               | PRNOXXX          |
|     |                                  |              |                 |                   |                                        |       |      |                   |                  |

**5.3.2.2 Yes, I have Aadhaar (Data Mismatch) - (Flow 2)**: The trainee profile and Aadhaar details have different values, requiring a manual verification or reconciliation process via State to ensure accuracy and authenticity.

The screen shown below has discrepancies in the details of the trainee, in this case the respective trainee data will be sent to the PRN generation and for reconciliation.

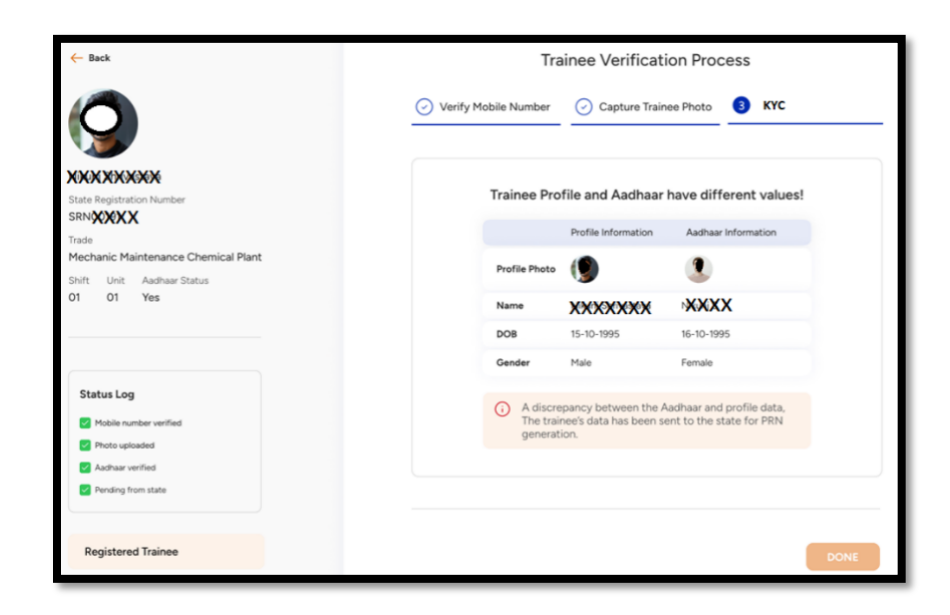

Image below shows the pending status of the PRN generation:

| Skill India 📰 Dash                      | hboard 😰 ITI Trainee | Edit Shift & Unit |                                        |       |      | A 0               | Э хжжхх ~          |
|-----------------------------------------|----------------------|-------------------|----------------------------------------|-------|------|-------------------|--------------------|
| Home / Dashboard / Trainee Verification | •                    |                   |                                        |       |      |                   |                    |
| Trainee Verification                    |                      |                   |                                        |       |      |                   |                    |
| Search SRN/Name Q                       | Open In pr           | ogress PRN genera | ated                                   |       |      |                   |                    |
|                                         | SRN                  | Name              | Trade                                  | Shift | Unit | Aadhaar<br>Status | Status             |
|                                         |                      | XXXXX             | Mechanic Maintenance<br>Chemical Plant | 1     | 1    | Yes               | Pending with state |
|                                         | SRNOXXX              | ****              | Mechanic Maintenance<br>Chemical Plant | 1     | 1    | Yes               | Pending with state |
|                                         | SRNOXXXX             | ****              | Mechanic Maintenance<br>Chemical Plant | 1     | 1    | Yes               | Pending with state |
|                                         | SRNOXXXX             | XXXXXX            | Mechanic Maintenance<br>Chemical Plant | 1     | 1    | Yes               | Pending with state |
|                                         |                      |                   |                                        |       |      |                   |                    |
|                                         |                      | « ‹               | 1 2 3 4                                | 5     | >    | »                 |                    |

#### 5.3.3 I don't have Aadhaar (For Trainees who do not have an Aadhaar number)

1. I don't have Aadhaar: Selecting this indicates that the trainee does not have an Aadhaar number. Additional steps or alternative verification methods may be required. Check the checkbox and click on "OK" and click on "Done"

|                                                                                  | Verify Mobile Number O Capture Trainee Photo KYC KYC                               |
|----------------------------------------------------------------------------------|------------------------------------------------------------------------------------|
| de<br>techanic Maintenance Chemical Plant<br>the Unit Auditar Status<br>1 01 Yes | Aadhaar Confirmation<br>Presse make sure you provide your own personal information |
| Status Log<br>Muble number verified<br>Photo uploaded                            | NEXT                                                                               |
| Registered Traince                                                               |                                                                                    |

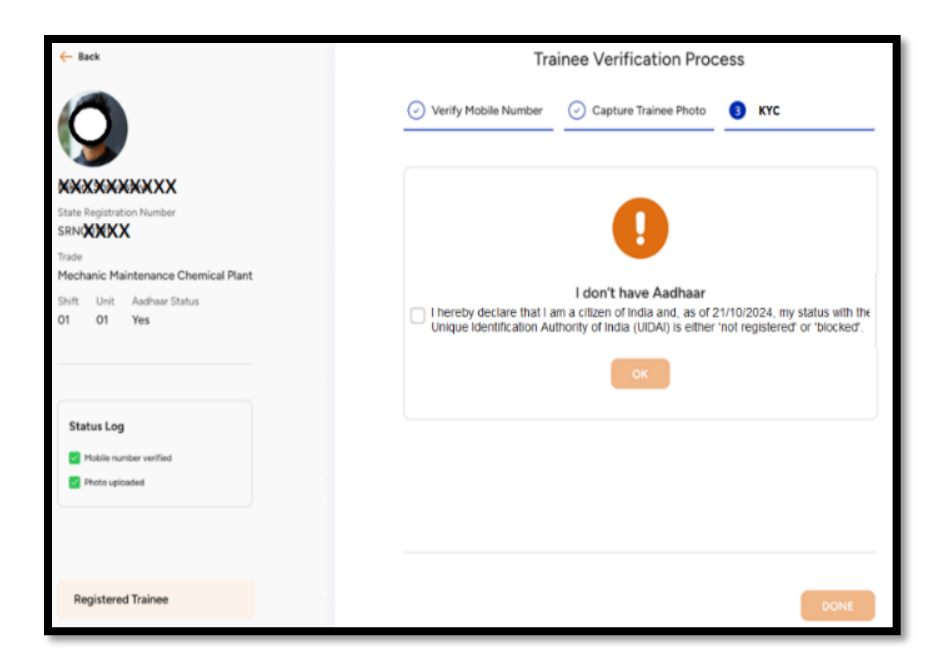

2. Click on "OK", on Trainee Verification Notice as shown in below image:

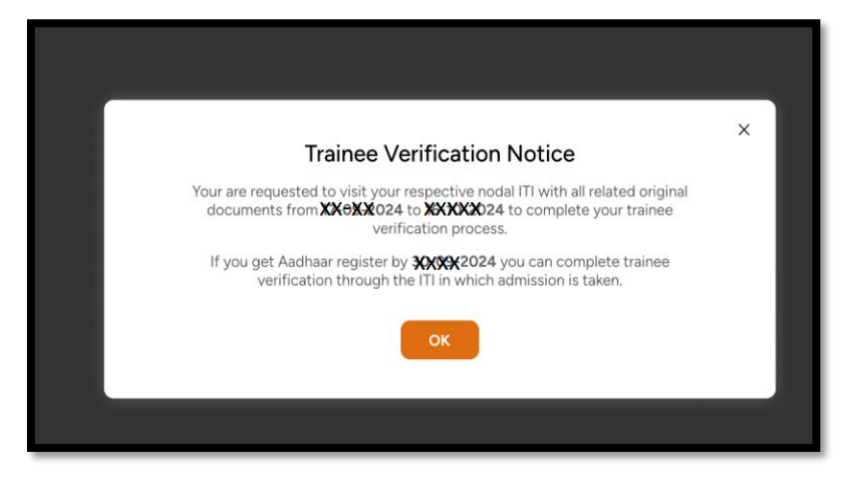

3. Image below shows the pending status of the PRN generation

| Skill India              | Dashboard       | TTI Trainee     | 🔄 Edit Shift & Unit |                                        |       |      | <b># 0</b>        |                    |
|--------------------------|-----------------|-----------------|---------------------|----------------------------------------|-------|------|-------------------|--------------------|
| Home / Dashboard / Train | ee Verification |                 |                     |                                        |       |      |                   |                    |
| Trainee Verificat        | ion             |                 |                     |                                        |       |      |                   |                    |
| Search SRN/Name          | Q               | Open In pro     | gress PRN genera    | ated                                   |       |      |                   |                    |
|                          |                 | SRN             | Name                | Trade                                  | Shift | Unit | Aadhaar<br>Status | Status             |
|                          |                 | SRNO <b>XXX</b> | XXXXX               | Mechanic Maintenance<br>Chemical Plant | 1     | 1    | Yes               | Pending with state |
|                          |                 | SRNOXXX         | *****               | Mechanic Maintenance<br>Chemical Plant | 1     | 1    | Yes               | Pending with state |
|                          |                 | SRNC            | XXXXXX              | Mechanic Maintenance<br>Chemical Plant | 1     | 1    | Yes               | Pending with state |
|                          |                 | SRNOXXX         | XXXXXX              | Mechanic Maintenance<br>Chemical Plant | 1     | 1    | Yes               | Pending with state |
|                          |                 |                 |                     |                                        |       |      |                   |                    |
|                          |                 |                 | « ‹                 | 1 2 3 4                                | 5     | >    | >>                |                    |

This Aadhaar confirmation step is vital for verifying the identity of the trainee and securing their information, which is essential for the integrity of the training program and compliance with national training standards.